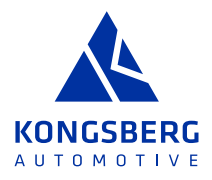

# JAGGAER SUPPLIER USER MANUAL - UPDATE PROFILE & CERTIFICATES

### THIS USER MANUAL DESCRIBES HOW A KONGSBERG AUTOMOTIVE SUPPLIER CAN UPDATE THEIR COMPANY PROFILE AND/OR CERTIFICATES IN THE JAGGAER SUPPLIER PORTAL.

Suppliers will receive automatic e-mail reminders from the system to update:

- > Supplier Profile: 12 months after the latest publication, and
- > Certificate information: 14 days prior to certificate expiration

#### 1 LOG-IN

Supplier should log in to Jaggaer Supplier Portal with user's e-mail address through below link:

https://app11.jaggaer.com/portals/kongsberg/

| Login                                                                                  | English 🗸 |
|----------------------------------------------------------------------------------------|-----------|
| E-Mail                                                                                 |           |
| test.person@ka-group.com                                                               |           |
| Password                                                                               |           |
|                                                                                        | Ø         |
| Forgot Password?                                                                       | Next      |
| Click here to create your Jaggaer Global Identity                                      |           |
| Your account will be made more secure with 2-step verification. <u>Why? Read mages</u> | ore.      |

If password is forgotten, click Forgot Password?

# **2 ACCESS PROFILE**

When logged in, go to left hand menu, **Primary Data** and then **Company Profile**:

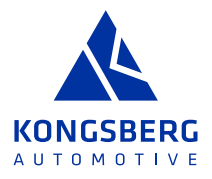

| 5323 ST        |                  |            |             |              |             |            | -        |             |           |             |               |
|----------------|------------------|------------|-------------|--------------|-------------|------------|----------|-------------|-----------|-------------|---------------|
| SP Reg - TEST  | JGR SP Reg - PRI | D J JGR SP | Log-in TEST | J JGR LOG-IN | PRD N       | JGR DEMO   | JLOP     | KAI P-SQ    | SP-KA     | SP-KAPS     | SP-PU-        |
|                | OMOTIVE          |            |             |              |             |            |          |             |           |             |               |
| a " a          |                  | elco       | ome, Testi  | ng Person f  | rom KA D    | M test sup | plier (M | ly new name | C+)   Par | tner no. 20 | 0065          |
| Primary dat    | а                | uiou       | nd          |              |             |            |          |             |           |             |               |
| Base Data      |                  | VIEW       | eu          |              |             |            |          |             |           |             |               |
| Categories     |                  | form       | ance        |              |             |            |          |             |           |             |               |
| Contact People |                  |            |             |              |             |            |          |             |           |             |               |
| Company Profi  | le               |            |             |              |             |            | ^        | RFQS        |           |             |               |
| There is no o  | ata to be snown  |            |             |              |             |            |          | RFQ no.     |           | RF          | Q name        |
|                |                  |            |             |              |             |            |          | 135         |           | TE          | ST TRAINING   |
| TICKETS        |                  |            |             |              |             |            | ^        | 120         |           | TE          | ST supplier u |
| ID             | Name             | Created    | Status      | Responsibl_  | Assigned to | Туре       |          | 120         |           | TE          | ST supplier u |
| ES000764       | TEST-DO_         | 03-10-202  | closed      | Logistic M   |             | Supplier E |          | 86          |           | TE          | ST            |
|                |                  |            |             |              |             |            | ^        | ORDERS      |           |             |               |
| DYNAMIC CO     | NTENT            |            |             |              |             |            |          | Onerro      |           |             |               |

## **3 UPDATE PROFILE / CERTIFICATES**

When in Company Profile, update/add information in the different tabs, for example:

- > Tab General: Number of employees and financial info should be updated year over year
- > Tab Certifications: Certificates to be updated before expiry date

Remember to click **Save** between each tab, and at the end click **Publish**.

The system sends reminders as long as no information is updated, or a certificate is expired.

|                                                                                                    | # 1                                                                                                    |
|----------------------------------------------------------------------------------------------------|----------------------------------------------------------------------------------------------------|
| Profile                                                                                                    | Save                                                                                                    |
| General Ownership Business Certifications Environment                                                                    |                                                                                                    |
|                                                                                                    |                                                                                                    |
| Please fill ALL mandatory fields in ALL categories before clicking 'Publish'l<br>Mandatory fields filling progress: 100% |                                                                                                    |
| Location and Contacts                                                                                                    |                                                                                                    |
| Contact Information                                                                                                    |                                                                                                    |
| Please make sure that all relevant contact information is updated in the Contacts section during the re-                 | egistration, and then continuously, in the Supplier Portal. For Direct Material suppliers the minimum is to define responsible persons for Sales, Quality, Logistics and Sustainability. |
| Other Locations                                                                                                    |                                                                                                    |
| Company/site name Type of Site Cty Country                                                                               | y Type of Products/Services Contact person                                                                                                    |

**NB!** If it is not possible to click **Publish** (if button is "grayed out"), it is probably due to all tabs not being completed. In this case there is a yellow banner explaining which tabs remain to be updated.

| Â | Sections containing empty mandatory fields: |
|---|---------------------------------------------|
|   | • Certificates<br>• General                 |
|   | Mandatory fields filling progress: 59%      |